## 【オフラインモード変更方法】

1. メニューバーから [ファイル] > [オフライン] > [オフライン作業] を選択

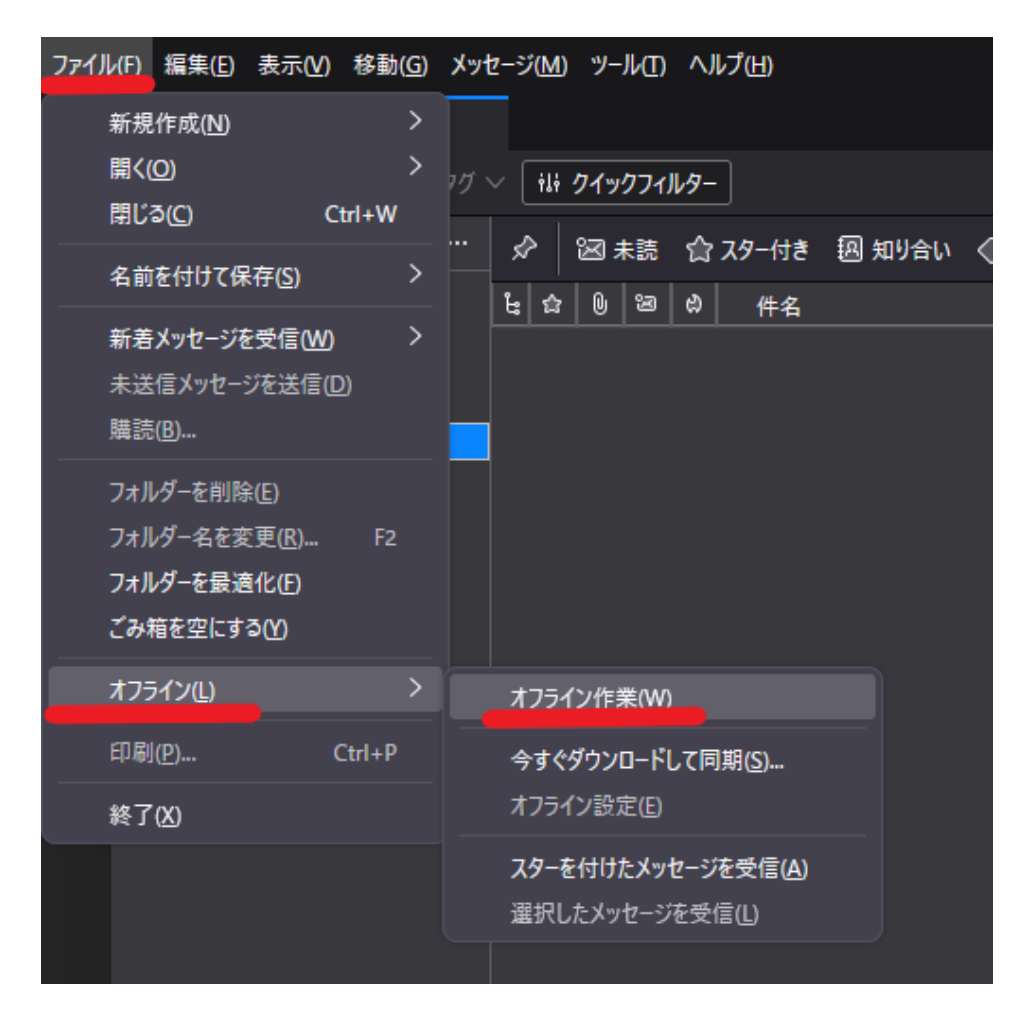

2. メッセージの DL が聞かれる場合は、[後で処理する] を選択

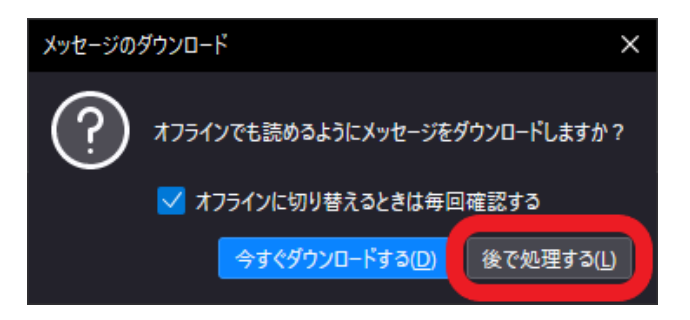

3. 左下のアイコンに斜線が入り、オフラインなっていることを確認

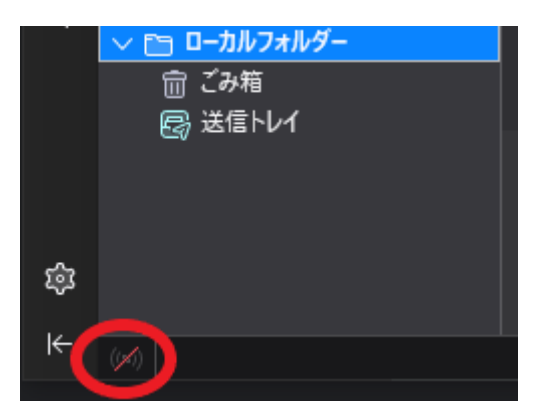

【受信間隔の変更方法】

1. メニューバーから [ツール] > [アカウント設定]

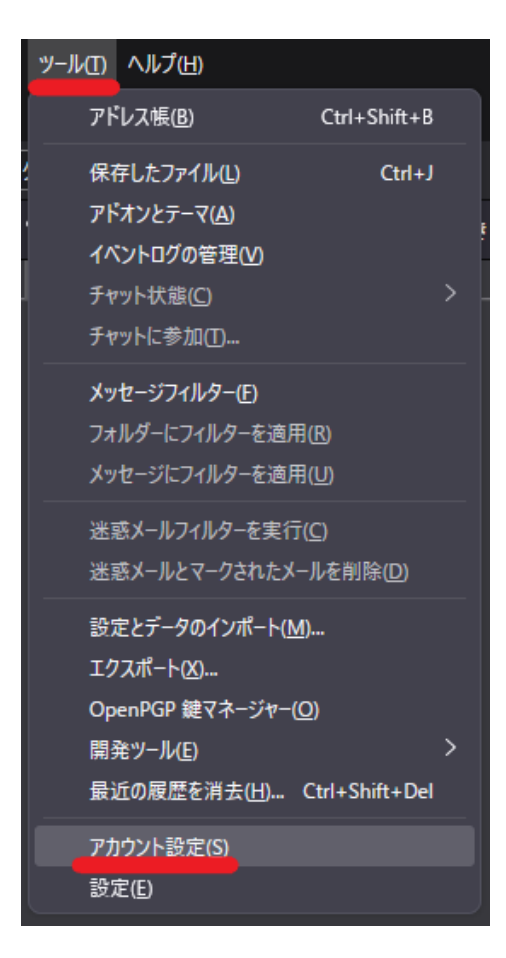

2. [サーバ設定] > [新着メッセージがないか〇〇分ごとに確認する] の時間を変更

(例:20分に変更)

| ✓ 図 (,,,,,)                                             | サーバー設定                                     |
|---------------------------------------------------------|--------------------------------------------|
| サーバー設定<br>送信控えと特別なフォルダー<br>編集とアドレス入力<br>迷惑メール<br>ディスク領域 | サーバーの種類: POP メールサーバー<br>サーバー名( <u>S</u> ): |
|                                                         | ユーザー名( <u>N</u> ):j                        |
| エンドツーエンド暗号化<br>開封確認                                     | セキュリティ設定                                   |
| > □ □-カルフォルダー<br>迷惑メール<br>ディスク領域<br>⑤ 送信 (SMTP) サーパー    | 接続の保護( <u>U</u> ): SSL/TLS 〜               |
|                                                         | 認証方式([): 通常のパスワ−ト認証 〜                      |
|                                                         | サーバー設定                                     |
|                                                         | ✓ 新着メッセージがないか起動時に確認する(C)                   |
|                                                         | ✓ 新着メッセージがないか(Y) 20 ◆ 分ごとに確認する             |
|                                                         | ✓ 新着メッセージを自動的にダウンロードする(M)                  |